## 5. Инструкция по регистрации партнера.

1. Зайдите на сайт www.edosha.ru и нажмите раздел "Личный кабинет»

|    | 201              | О компании Покупателям Поставщикам Вак-                                                                                                    | нсии Контакты<br>(812) 60-777-<br>ый номер по России: 8 (800) 77-5                                                                | Отзывы Новости<br>Об-17 Как заработать<br>на<br>рекомендациях |
|----|------------------|----------------------------------------------------------------------------------------------------|----------------------------------------------------------------------------------------------------|---------------------------------------------------------------|
| 2. | B «              | Товары Наборы Бизнес Личный кабине<br>Личном кабинете» нажмите «Регистрация»                                                                                           | видеоканал 🐺 К                                                                                                    | орзина Войти на сайт<br>Зарегистрироваться                    |
|    |                  |                                                                                                    | Номер карты или e-mail:<br>Пароль:<br>Регистрация<br>Восстановить пароль<br>Вопросы и ответы                                      | Вход                                                          |
| 3. | в                | едите номер телефона регистрируемого партнера,<br>(а) получит СМС-сообщение с кодом активации                                                                          | Регистрация: Шаг<br><sub>Телефон:</sub>                                                                                           | 1<br>Получить код активации                                   |
| 4. | Вв               | едите полученный код активации                                                                                                    | Регистрация: Шаг<br>На Ваш телефонный номер был<br>Введите его:                                                                   | 2<br>выслан код.<br>Ввести код                                |
| 5. | <b>3ar</b><br>1. | т <b>олните поля регистрации в «Личном кабинете»:</b><br>В поле «Наставник» наберите номер карты полученного у<br>КООРДИНАТОРА, сверьте фамилию вышестоящего партнера. | Регистрация: Шаг :                                                                                                    | 3                                                             |
|    | 2.               | В полях «ФИО» введите ФИО регистрируемого партнера.                                                                                                    | обязательны для заполнения);<br>Будьте предельно внимательны<br>частности поля "Наставник". Еслі<br>наставника с номером карты 1. | при заполнении анкеты, в<br>и вы никого не знаете, укажите    |
|    | 3.               | Поле «Номер телефона» автоматически будет указан номер<br>телефона регистрируемого партнера.                                                                           | Наставник (поиск по номеру<br>телефона)*:<br>Фамилия*:                                                                            | · · ·                                                         |
|    | 4.               | В поле «Номер карты» укажите номер карты регистрируемого<br>партнера(из номеров полученных на e-mail).                                                                 | Имя*:<br>Отчество:                                                                                                    |                                                               |
|    | 5.               | В поле «Эл.почта» введите адрес электронной почты(e-mail)<br>регистрируемого партнера.                                                                                 | Номер телефона:<br>Номер карты*:<br>Эл. почта*:                                                                                   | 89372373666                                                   |
|    | 6.               | В полях «Создайте пароль» и «Подтвердите пароль»<br>придумайте и укажите свой пароль.                                                                                  | Создайте пароль*:<br>Подтвердите пароль*:                                                                                         |                                                               |
|    | 7.               | Заполнив все поля, нажмите «Сохранить»                                                                                                    |                                                                                                    | Сохранить                                                     |

РЕГИСТРАЦИЯ ОКОНЧЕНА - появится страница личного кабинета регистрируемого партнера.

## 6. Инструкция по оформлению заказа.

- 1. Зайдите в «Личный кабинет», нажмите раздел «Магазин» (Появиться главная страница сайта).
- 2. Нажмите раздел «Наборы» (Появиться страница с продуктовыми наборами-11шт., по 3 300 руб.)
- 3. Выберите любой из наборов нажатием на «+» и «В корзину».
- 4. Войдите в раздел «Корзина» и нажмите «Оформить заказ» (появится окно «Оформление заказа»).

| формление з     | аказа                                         | иск                                                       | Q   |  |
|-----------------|-----------------------------------------------|-----------------------------------------------------------|-----|--|
| История заказов | <u>Главная страница</u> • <u>Личны</u>        | <u>е данные</u> • <u>История заказов</u> • Оформление зак | asa |  |
| Личные данные   | Тип плательщика<br>Физическое лицо О Ю        | <b>щика</b><br>лицо 💿 Юридическое лицо                    |     |  |
| Вы смотрели:    | Информация для опла                           | ты и доставки заказа                                      |     |  |
| 3 300 py6       | Выберите информацию.<br>указанную вами ранее: | Протодьяконов                                             | ۲   |  |
| R. C.           | Информация о покупат                          | геле                                                      |     |  |

5. В форме «Оформления заказа» в разделе «Информация о покупателе», в пунктах «Сумма наличными: », «Желаемая дата доставки: », «Желаемое время доставки: » напишите «По договоренности»

| Информация о покупателе  |                   |  |  |
|--------------------------|-------------------|--|--|
| Сумма наличными:         | По договоренности |  |  |
| Желаемая дата доставки:  | По договоренности |  |  |
| Желаемое время доставки: | По договоренности |  |  |

- 6. Заполните остальные пункты формы заказа(пункты обозначенные звездочкой обязательны для заполнения).
- 7. Пункты «Служба доставки» и «Платежная система» оставляем без изменений (По умолчанию выбрано «Доставка курьером» и «ROBOKASSA»).

| служоа дост   | авки                                                          |                             |              |  |
|---------------|---------------------------------------------------------------|-----------------------------|--------------|--|
| -             | Доставка курьером<br>Стоимость 0 руб<br>Доставка курьером при | заказе от 700 руб беспла    | THR2!        |  |
| J.            | Самовывоз<br>Стоимость 9 руб<br>Вы можете самоотояте          | льно забрать, заказ из наши | ero MarabiHa |  |
| Платежная с   | истема                                                        |                             |              |  |
| ROBO<br>KASSA |                                                               | 🕒 Элекснет                  |              |  |
| ROBOKASSA     | Harmanak pyseni                                               | GORKOVET                    |              |  |

8. В пункте «Дополнительная информация» (Комментарии к заказу) напишите:

1.«Ваше ФИО, Ваш номер паспорта».

2.«Прошу отправить номера карт на электронную почту ... » (в том случае, если Вы заказываете наборы с карточками «Едоша», если Вы заказываете чисто продукты, то не нужно создавать пункт 2).

| mentaphin k sanasy.                                                                                            |   |
|----------------------------------------------------------------------------------------------------|---|
| .Иванов Иван Иванович, паспорт 9801 999888<br>.Прошу отправить номера карт на электронную почту ivanov@mail.ru | u |
|                                                                                                    |   |
|                                                                                                    |   |
|                                                                                                    |   |

- 9. Заполнив все необходимые поля «Оформления заказа» нажмите «Оформить заказ».
- 10. Далее в появившемся окне «Заказ сформирован» нажмите «Оплатить».
- 11. Появится окно с платежными системами «ROBOKASSA», выберите необходимую платежную систему(Qiwi wallet, Яндекс кошелек, Банковские карты «MasterCard», «Visa» и т.д.) и оплатите свой заказ.

ЗАКАЗ ОФОРМЛЕН и ОПЛАЧЕН. Следите за статусом заказа в «Личном кабинете», раздел «Мои заказы».